|                       | Stanton Territorial Hospital<br>P.O. Box 10, 550 Byrne Road<br>YELLOWKNIFE NT X1A 2N1 | Document Number: MIC60090           |              |
|-----------------------|---------------------------------------------------------------------------------------|-------------------------------------|--------------|
|                       |                                                                                       | Version No: 1.0                     | Page: 1 of 4 |
| NORTHWEST TERRITORIES |                                                                                       | Distribution:                       |              |
| Services Authority    |                                                                                       | Microbiology Quality Control Manual |              |
| Services Authority    |                                                                                       | Effective:                          |              |
| Document Name: En     | tering New Media and Reagents into TQC                                                | Date Reviewed:                      |              |
|                       |                                                                                       | Next Review:                        |              |
| Approved By:          |                                                                                       | Status: DRAFT                       |              |

**PURPOSE:** To outline the processes for maintaining accurate records of media and reagents and tracking lot numbers in TQC.

## **REAGENTS and/or MEDIA**

• All culture media and reagents.

## **PROCEDURE NOTES:**

- All media and reagents received into the microbiology laboratory need to be documented in TQC in order to maintain accurate records.
- All media and reagent lot numbers need to be tracked as to when they went into use.
- All media and reagents need to be entered into TQC as "Inactive" until they are placed into use.

 NOTE: This is a controlled document for internal use only. Any documents appearing in paper form are not controlled and should be checked against electronic version prior to use.

 FILENAME:
 Print Date:

# **PROCEDURE INSTRUCTIONS:**

| Step   | Action                                                                    |  |  |  |  |  |
|--------|---------------------------------------------------------------------------|--|--|--|--|--|
| Enteri | Entering media and reagents into TQC                                      |  |  |  |  |  |
| 1      | From the "Launch Bar" select "Batch Receiving" under the "Inventory" tab: |  |  |  |  |  |
| 2      | In the <b>"Batch Receiving</b> " window, select <b>"Find</b> ":           |  |  |  |  |  |
| 3      | select it anymote:                                                        |  |  |  |  |  |

NOTE: This is a controlled document for internal use only. Any documents appearing in paper form are not controlled and<br/>should be checked against electronic version prior to use.FILENAME:Print Date:

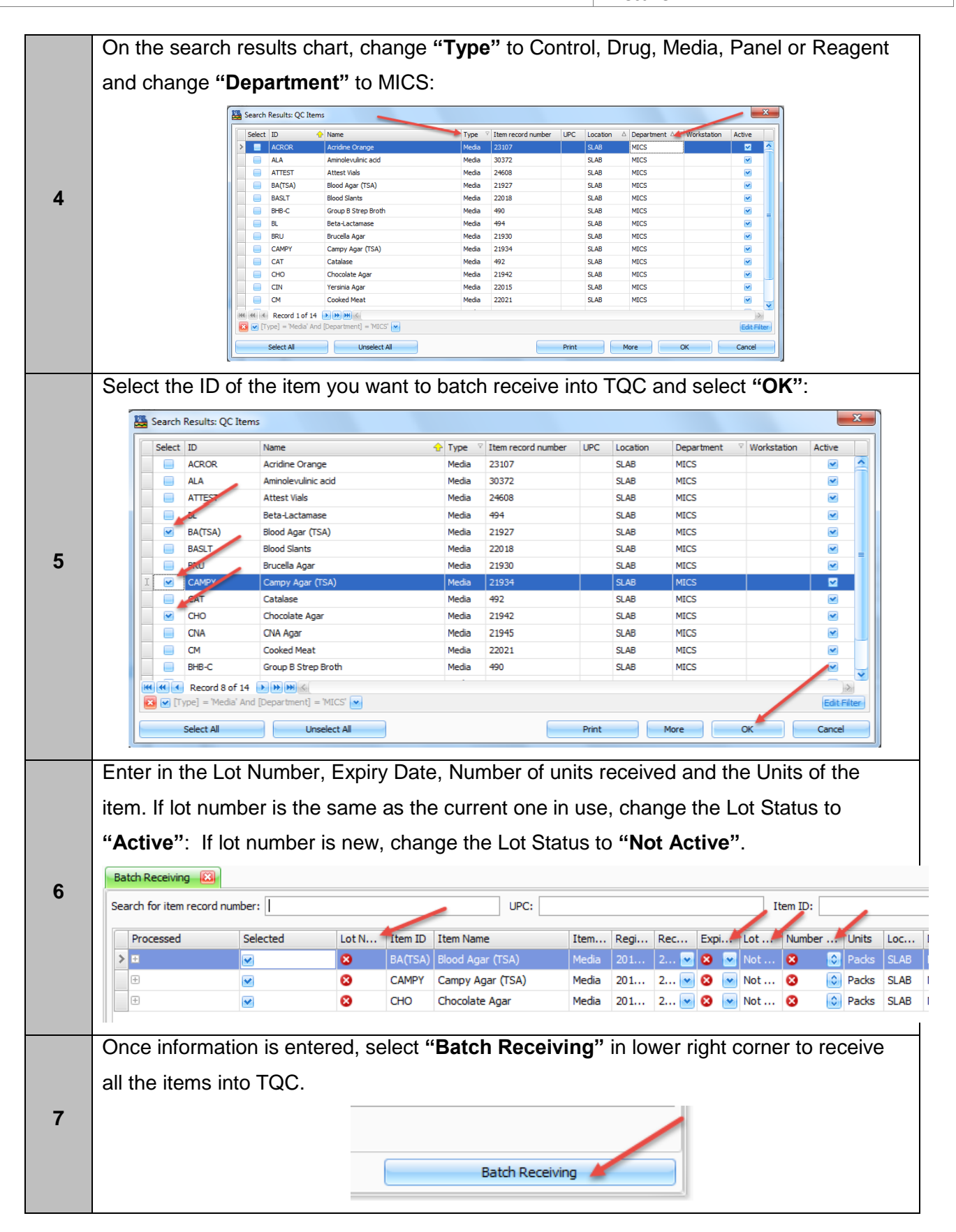

NOTE: This is a controlled document for internal use only. Any documents appearing in paper form are not controlled and should be checked against electronic version prior to use.
FILENAME:
Print Date:

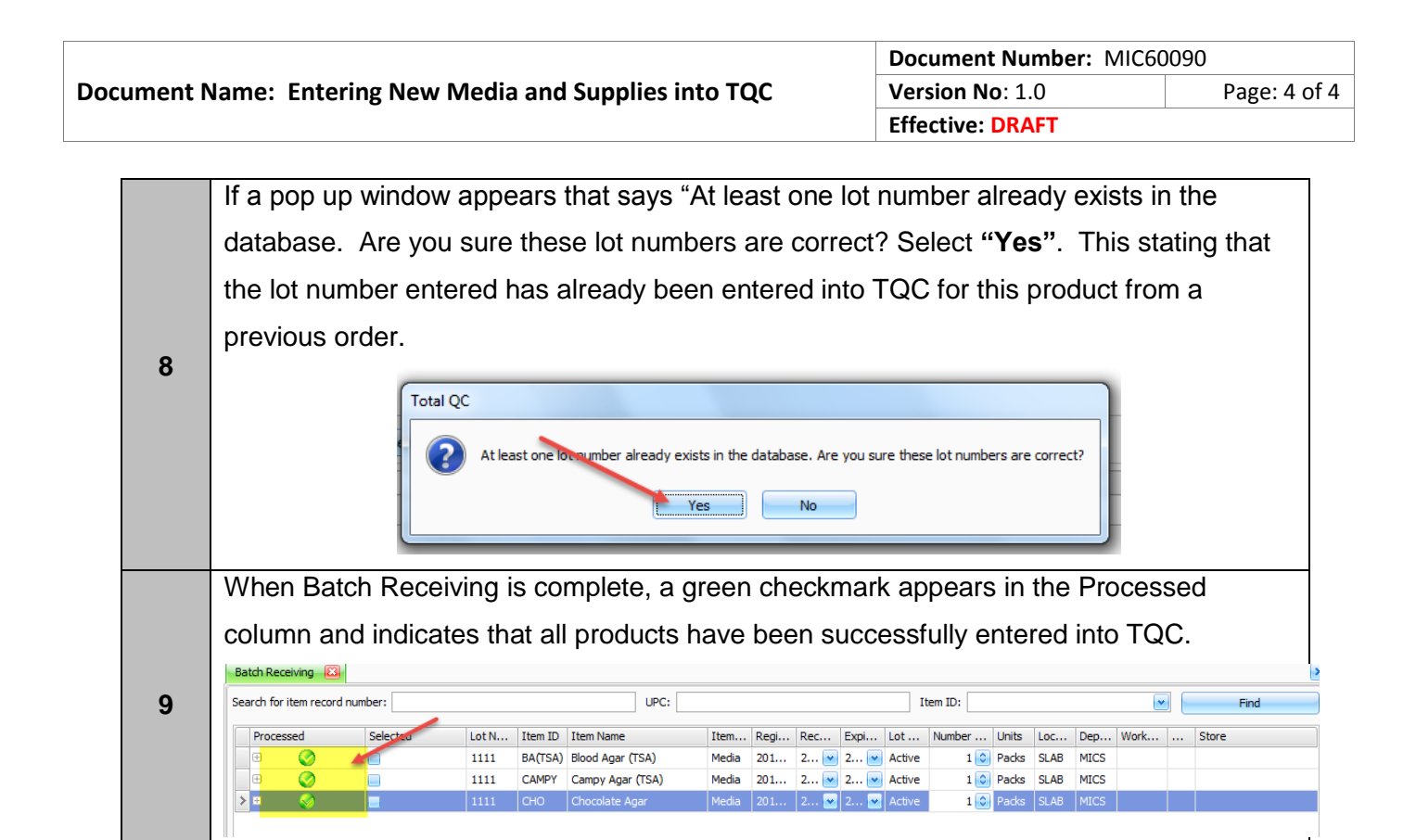

# **REFERENCES:**

 SCC SoftComputer. (2016, February). SoftTotalQC Total Quality Control System Version 1.0.4.

## **REVISION HISTORY:**

| REVISION | DATE | Description of Change | REQUESTED<br>BY |
|----------|------|-----------------------|-----------------|
| 1.0      |      | Initial Release       | L. Steven       |
|          |      |                       |                 |
|          |      |                       |                 |
|          |      |                       |                 |
|          |      |                       |                 |
|          |      |                       |                 |
|          |      |                       |                 |

 NOTE: This is a controlled document for internal use only. Any documents appearing in paper form are not controlled and should be checked against electronic version prior to use.

 FILENAME:
 Print Date: